## INSTRUKCJA KORZYSTANIA Z PROGRAMU VENTPACK – paski narzędziowe wprowadzenie

**Pasek narzędziowy** to rząd ikon umożliwiających wydawanie poleceń poprzez klikanie na ikony, którym przyporządkowane są polecenia programu. Paski narzędziowe programu FLUID DESK zachowują standard pasków "pływających" programu AutoCAD/BricsCAD, co oznacza, że można je umieszczać w dowolnym miejscu ekranu. Można je również ukrywać lub wczytywać analogicznie do wszystkich pasków programu AutoCAD/BricsCAD korzystając z podręcznego menu myszy, gdy kursor znajduje się na jednym z pasków zadań modułów FLUID DESK.

Zawartość pasków narzędziowych i kolejność ikon jest modyfikowalna przez użytkownika. W celu dokonania zmian w pasku narzędziowym należy kliknąć prawym przyciskiem myszy na pasku narzędziowym wybranego modułu i wybrać w podręcznym menu opcję "Customize" ("Adaptacja"). Pasek narzędziowy można wtedy modyfikować używając funkcji programu AutoCAD/BricsCAD: "Drag and drop" ("Przeciągnij i upuść").